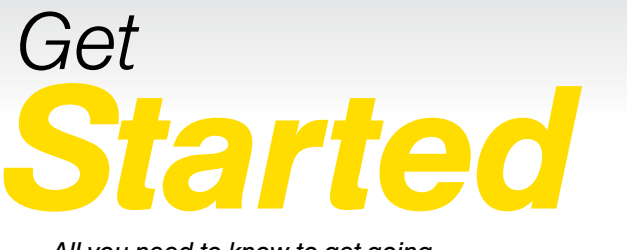

All you need to know to get going.

Sprint Plug-in-Connect Tri-Mode USB

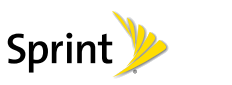

From a Phone

• Sprint Customer Service:

• Business Customer Service:

Dial 1-888-211-4727

Dial 1-888-788-4727

# Welcome!

Sprint is committed to developing technologies that give you the ability to get what you want when you want it, faster than ever before. This booklet introduces you to the basics of getting started with Sprint and your Sprint Plug-in-Connect Tri-Mode USB.

Visit sprint.com/support for the complete User Guide, along with tutorials and community forums for your device.

©2012 Sprint. Sprint and the logo are trademarks of Sprint. Other marks are property of their respective owners.

# Before You Start - Windows XP Only

**IMPORTANT:** Windows XP users must install the Remote NDIS (RNDIS) driver from the device memory before using the Sprint Plug-in-Connect Tri-Mode USB.

To install the Remote NDIS driver for Windows XP users:

- 1. Turn on your computer and close all applications.
- 2. Insert the device into an available USB port. Your computer should recognize the device and install the RNDIS driver automatically.

3. Windows XP users running Service Pack 2 (SP2) or earlier: If your computer does not automatically install the RNDIS, click Start > My Computer, select Franklin Zero CD. and then double-click the Franklin-Installer.exe program.

- click Close when it's finished.

4. Follow the prompts to install the driver, and then

# Get Connected

The first time you insert your device into an available USB port, it is designed to automatically activate and connect to the Sprint network.

- Note: For optimal signal reception indoors, your device should be as close as possible to an outside-facing window.
- 1. Turn on your computer and close all applications.
- 2. If it's not already available, slide the cover back to access the device's USB connector.
- 3. Insert the device's USB connector into an available USB port on your computer. Your device should automatically activate and connect to the Sprint network.
- 4. Launch the device User Interface to check the connection status. Type http://sprintmodem.or http://192.168.10.1 into the Web browser. The User Interface will show Connected when your device has completed the activation process.

# Manage Your Account

### Online: www.sprint.com

- make a payment, see your bills, enroll in online billing
- check usage and account balance
- · see or modify the details of your Sprint service plan
- get detailed instructions and download content

### Depending on network availability, the 3G LED light will flash green or the 4G LED light will flash blue when a connection is made.

Note: When either the 3G or 4G LED light is flashing, you can check your connection by launching your browser and navigating to a website.

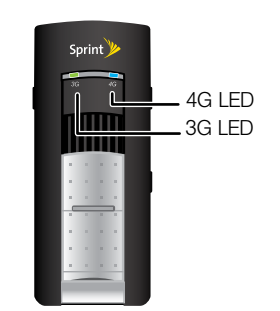

# Manage Your Device

### Manage Your Device Using the Web Browser Interface

Once connected, you can use the device's Web browser interface to set advanced options, check status, access the User Guide, and more,

- 1. With the device on and connected to your computer, launch vour Web browser,
- 2. Type http://sprintmodem into the address bar and then press Enter.
- From the Home page, you can check your 3G, 4G LTE, or 4G WiMAX connection status and preferences, or from the main menu, go to the Device & Network, Settings, or Help page.

3. To change settings, click Settings, enter your password (default is admin), and click OK.

 Once signed in, you can change connection options, make changes to your GPS and roaming configurations, access advanced settings, and more.

Tip: From the main menu on the Home page, click Help > User Guide to view the built-in User Guide, which will take you through basic setup steps such as changing your password, roaming configuration, and connection settings.

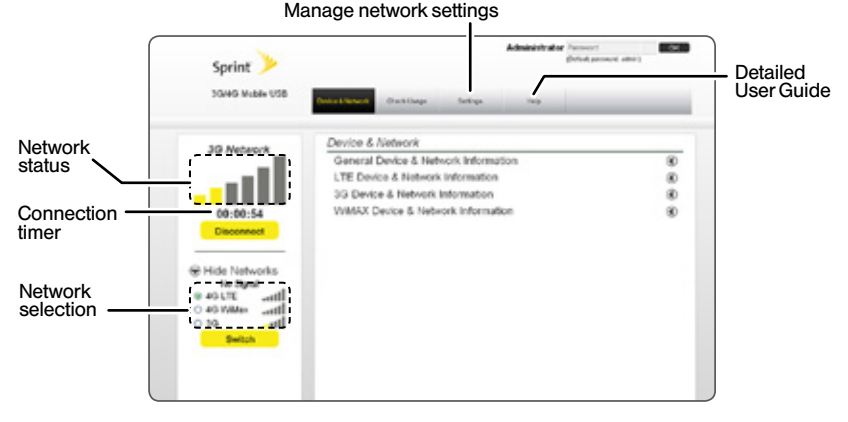

## Resources

## For Your Device

- This Get Started guide to get you up and running.
- User Guide View the User Guide online at sprint.com/support.
- Updates Your device is designed to check for updates upon activation and then automatically every 30 days.
- To manually check for updates, from your Web browser, enter http://sprintmodem in the address bar to access the Web browser interface. Sign in with your Administrator password (default is admin), and then click Settings > Advanced Settings > Updates. Under Device Updates, select Update Firmware and then click Update.

• Web - Go to sprint.com/support to access troubleshooting and other resources, or go to sprint.com/downloads to download updates.

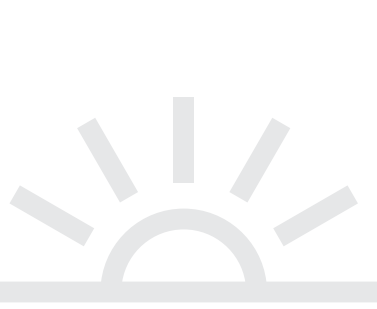

At Sprint, environmental responsibility is more than talk. We're continuously working to reduce our carbon footprint and decrease our use of natural resources.

Responsibility

## So where is my user guide?

To support our increased responsibility efforts. we've put expanded instructional materials online for you. Just visit sprint.com/support from any computer to access your complete user guide and other support materials.

### What else has Sprint been doing?

Plenty. To find out just what we've been up to, visit sprint.com/responsibility.

This guide is printed with soy inks and contains up to 50% post consumer paper

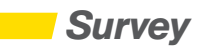

## Please tell us what you think about your new device.

We are interested in your initial impressions of this new Sprint device. Within two weeks of your device purchase, please go to the website http://labs.sprint.com/sprintphonesurvey to complete a brief survey. Your feedback will help us provide the wireless features and services you want most.

Thank you for choosing Sprint.

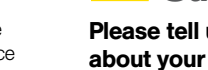

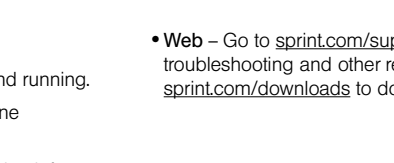

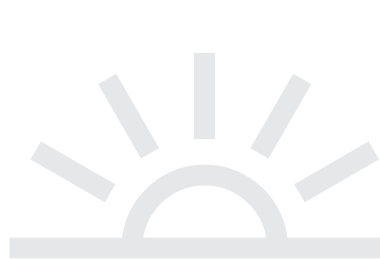

# iBienvenido!

Sprint se compromete a desarrollar tecnologías que te brindan la habilidad de obtener lo que quieres cuando lo quieres, más rápido que antes. Este folleto es una introducción a lo básico para comenzar con Sprint y tu Sprint Plug-in-Connect Tri-Mode USB.

Visita <u>sprint.com/support</u><sup>1</sup> para la Guía administrativa completa, junto con videos, tutorías y foros de la comunidad para tu equipo.

<sup>1</sup> Disponible sólo en inglés.

©2012 Sprint. Sprint y el logotipo son marcas comerciales de Sprint. Otras marcas son propiedad de sus respectivos propietarios.

## Antes de comenzar-Windows XP Solamente

**IMPORTANTE:** Los usuarios de Windows XP deben instalar el control Remote NDIS (RNDIS) del equipo de memoria, antes de usar el conector Sprint Plug-in-Connect Tri-Mode USB.

Instalación del control Remote NDIS, para usuarios de Windows XP:

- 1. Enciende tu computadora y cierra todas las aplicaciones.
- Inserta el equipo en un puerto USB disponible. Tu computadora debe reconocer el equipo e instalar el control RNDIS automáticamente.
- Usuarios de Windows XP que operan con Service Pack 2 (SP2) u anterior: Si tu computadora no instala el RNDIS automáticamente, haz *click* en Encender > Mi Computadora, elige Franklin Zero CD, y haz *click* doble en el programa Franklin-Installer.exe.
- Sigue las sugerencias para instalar el control y luego haz click en Close cuando termine.

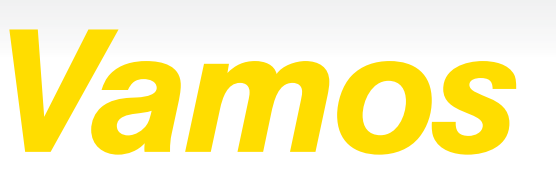

Todo lo que tienes que saber para comenzar.

Sprint Plug-in-Connect Tri-Mode USB

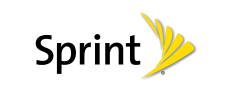

# **Conéctate**

La primera vez que enciendas tu equipo, éste está diseñado para activarse y conectar automáticamente con la red Sprint.

- Nota: Para una óptima recepción de señal en interiores, tu equipo deberá estar lo más cerca posible de una ventana con vista al exterior.
- Enciende tu computadora y cierra cualquier aplicación que esté funcionando.
- 2. Si aún no está disponible, desliza la cubierta al dorso para acceder el conector USB del equipo.
- Introduce tu equipo en un puerto USB disponible en tu computadora. Tu equipo debe activarse automáticamente y conectarse a la red de Sprint.
- Activa el Interfaz de Usuario del equipo para revisar el estado de la conexión. Escribe <u>http://sprintmodem</u> o <u>http://192.168.10.1</u> en el *browser* de Internet. El Interfaz de Usuario mostrará Conectado cuando tu equipo haya completado el proceso de activación.

# Maneja tu cuenta

### Por Internet: www.sprint.com

- Realiza un pago, revisa tus facturas, suscríbete a facturación por Internet
- Revisa el uso y el saldo de tu cuenta
- Revisa o modifica los detalles de tu plan de servicio Sprint
- Obtén instrucciones detalladas y descarga contenido

### Dependiendo de la disponibilidad de la red, la luz intermitente LED 3G se pondrá verde o la luz intermitente LED 4G se pondrá azul cuando se haga una conexión.

Nota: Cuando una de las dos luces LED 3G o 4G esté intermitente, podrás chequear tu conexión iniciando tu navegador y navegando hacia una página de Internet.

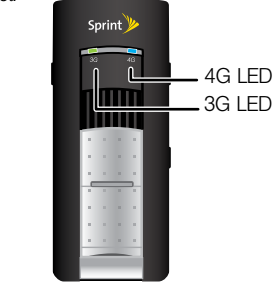

# Maneja tu Equipo

# Maneja tu equipo usando la página de manejo de Internet

Una vez conectado, puedes usar la página de manejo de Internet del equipo para configurar opciones avanzadas, cotejar el estado, acceder a la Guía del Usuario y más.

 Con el equipo encendido y conectado a tu computadora, inicia tu navegador de Internet.

Recursos

- Ingresa http://sprintmodem en la barra de dirección y entonces haz clic en Enter (ingresar).
- Desde la página de inicio, puedes chequear el estado o las preferencias de tu conexión 3G, 4G LTE, o 4G WiMAX, o desde el menú principal, ve a Settings (configuraciones), Device & Network (equipo y red), Check Usage (chequear el uso), o página Help (ayuda).

 Para cambiar la configuración, haz clic Settings (configuraciones), ingresa tu contraseña (predeterminada es "admin") y haz clic en OK.

 Una vez que ingreses, puedes cambiar las opciones de conexión, hacer cambios a las configuraciones de tu GPS y *roaming*, acceso avanzado y más.

Consejo: Desde el menú principal en la página de inicio, haz clic en Help (ayuda) > User Guide (Guía del Usuario) para ver la Guía del Usuario integrada, la cuál te llevará por los pasos básicos de configuración, tales como cambiar tu contraseña, configuración de roaming y configuraciones de conexión.

### Maneja las configuraciones de la red

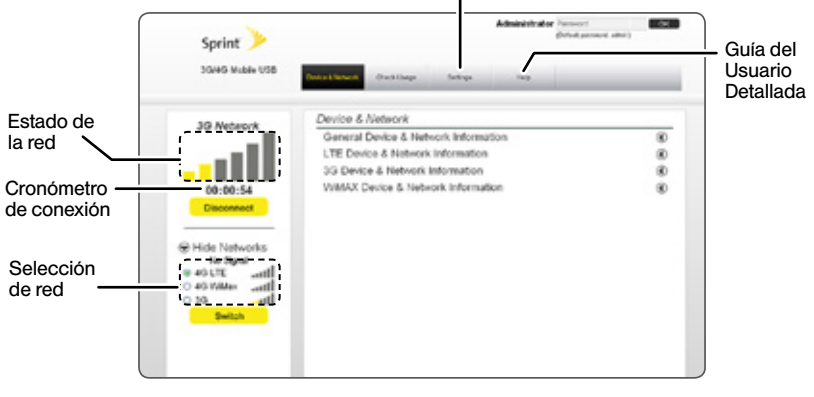

# **Responsabilidad**

En Sprint, la responsabilidad con el medio ambiente es más que habladurías. Trabajamos continuamente para reducir nuestro impacto de carbono y reducir nuestro uso de recursos naturales.

### ¿Dónde está mi guía del usuario?

En un intento por aumentar nuestros esfuerzos de responsabilidad, hemos puesto materiales educativos expandidos en Internet para ti. Visitar <u>sprint.com/support</u><sup>1</sup> desde cualquier computadora para encontrar su guía de usuario completa y más.

### ¿Qué más ha estado haciendo Sprint?

Bastante. Para averiguar exactamente qué es lo que hemos estado haciendo, visita sprint.com/responsibility<sup>1</sup>.

Esta guía está impresa con tintas de soya y contiene hasta un 50% de papel pre-usado.

# Encuesta

# Por favor, dinos qué opinas sobre tu nuevo equipo.

Estamos interesados en tus primeras impresiones sobre este nuevo equipo Sprint. Durante las dos semanas después de la compra de tu equipo, por favor, visita el sitio de Internet <u>http://labs.sprint.</u> <u>com/sprintphonesurvey</u><sup>1</sup> para completar una breve encuesta. Tu información nos ayudará a proveer las funciones y servicios móviles que más quieres.

Grácias para elegir Sprint.

<sup>1</sup> Disponible sólo en inglés.

 Para tu equipo
 • Inte

 • Esta guía de inicio para dejarte completamente listo.
 • Guía de usuario – Consulta la guía de usuario por

- Internet en <u>sprint.com/support</u><sup>1</sup>. • Actualizaciones – Tu equipo está diseñado para comprobar las actualizaciones cuando se activa y luego para buscar actualizaciones automáticamente
- cada 30 días.
   Para buscar actualizaciones manualmente, desde tu navegador de Internet, ingresa http://sprintmodem en la barra de dirección para acceder a la interfaz de usuario del navegador de Internet. Regístrate con tu contraseña de Administrador (predeterminada es admin) y luego haz *click* en Settings > Advanced Settings > Updates. Bajo Device Updates, elige Update Firmware y luego haz *click* en Update.

 Internet – Visita <u>sprint.com/support</u><sup>1</sup> para acceder a resoluciones de problemas o demás recursos, o visita <u>sprint.com/downloads</u><sup>1</sup> para descargar las actualizaciones.

<sup>1</sup> Disponible sólo en inglés.

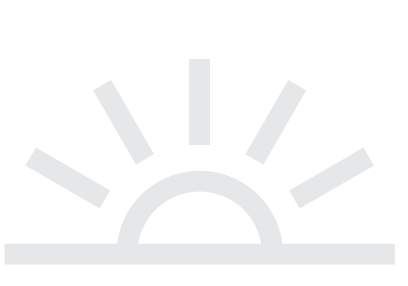

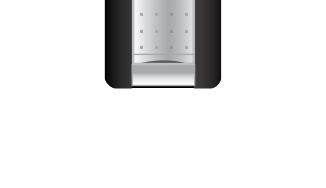

### Desde un teléfono

 Atención al Cliente Sprint: Marca 1-888-211-4727
 Atención al Cliente para Negori

 Atención al Cliente para Negocios: Marca 1-888-788-4727

os detalles de tu plan